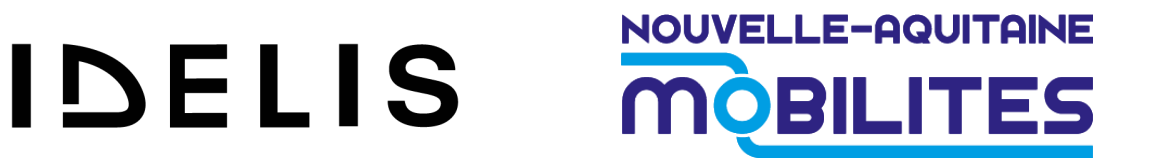

## Manuel utilisateur Application Modalis IDELIS

4 juillet 2024

#### Ouverture de l'application suite à l'installation

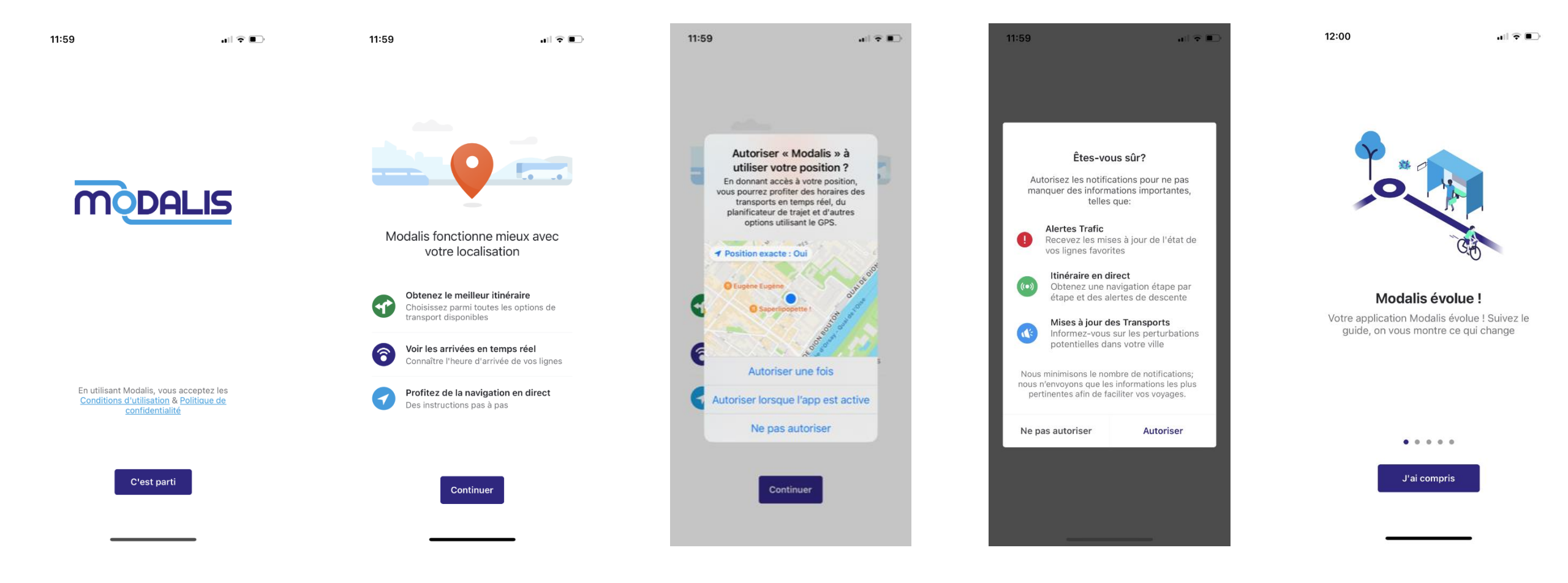

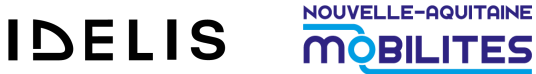

#### Création de compte Modalis standard

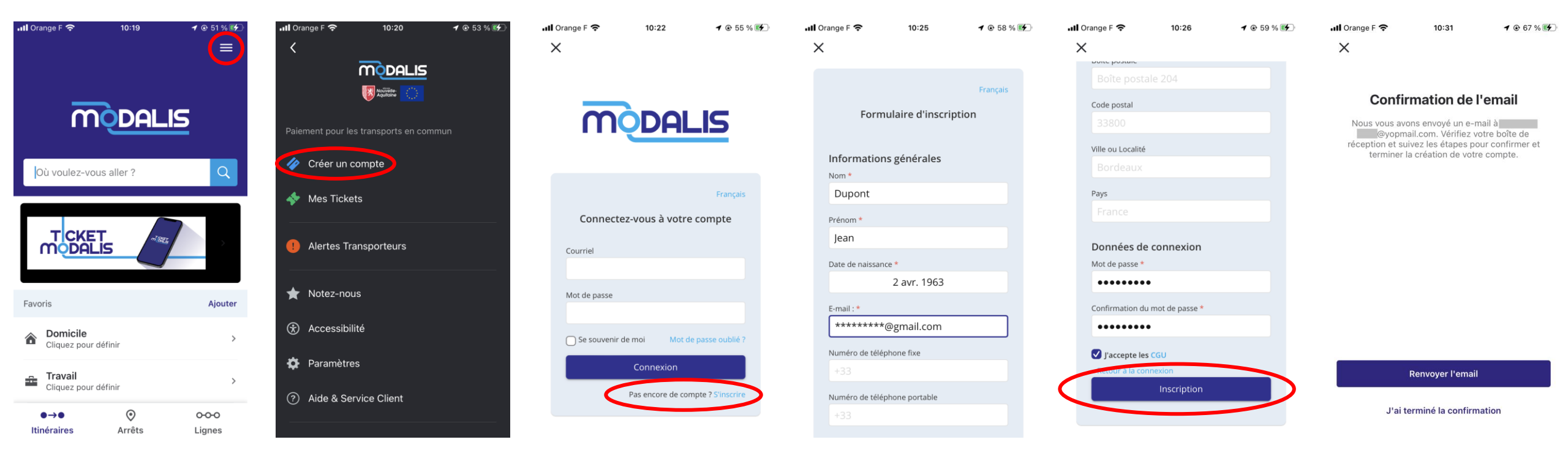

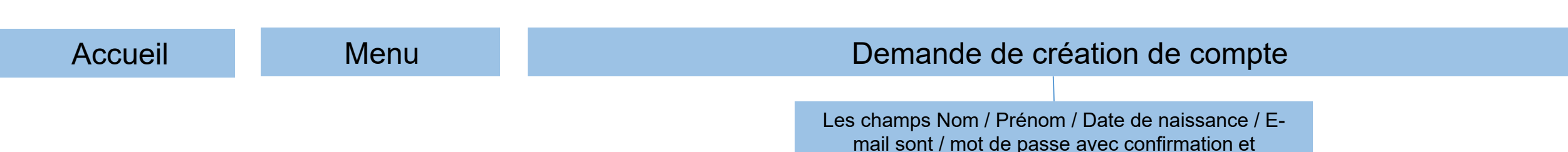

acceptation des CGVU sont obligatoires

#### Création de compte Modalis standard

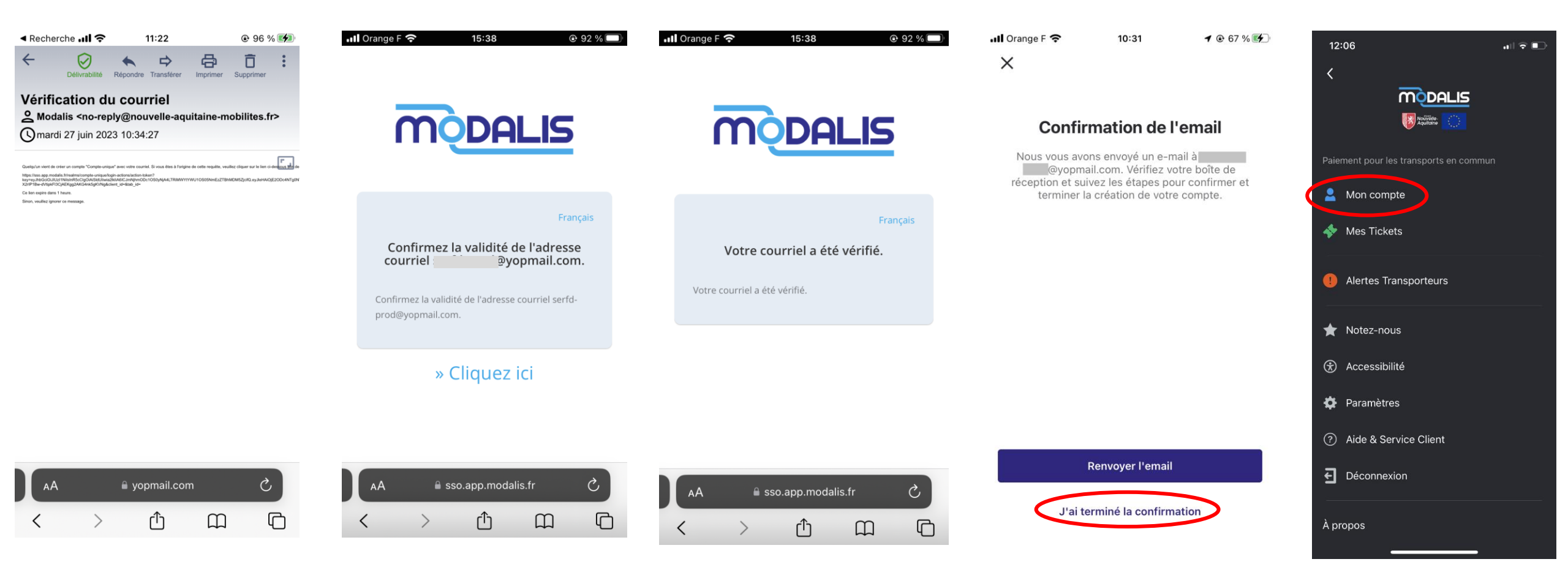

Confirmation de création du compte par mail via navigateur web (hors application Modalis)

#### Retour dans l'application Modalis

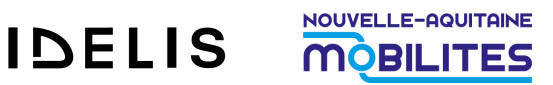

#### **Gestion de compte Modalis standard**

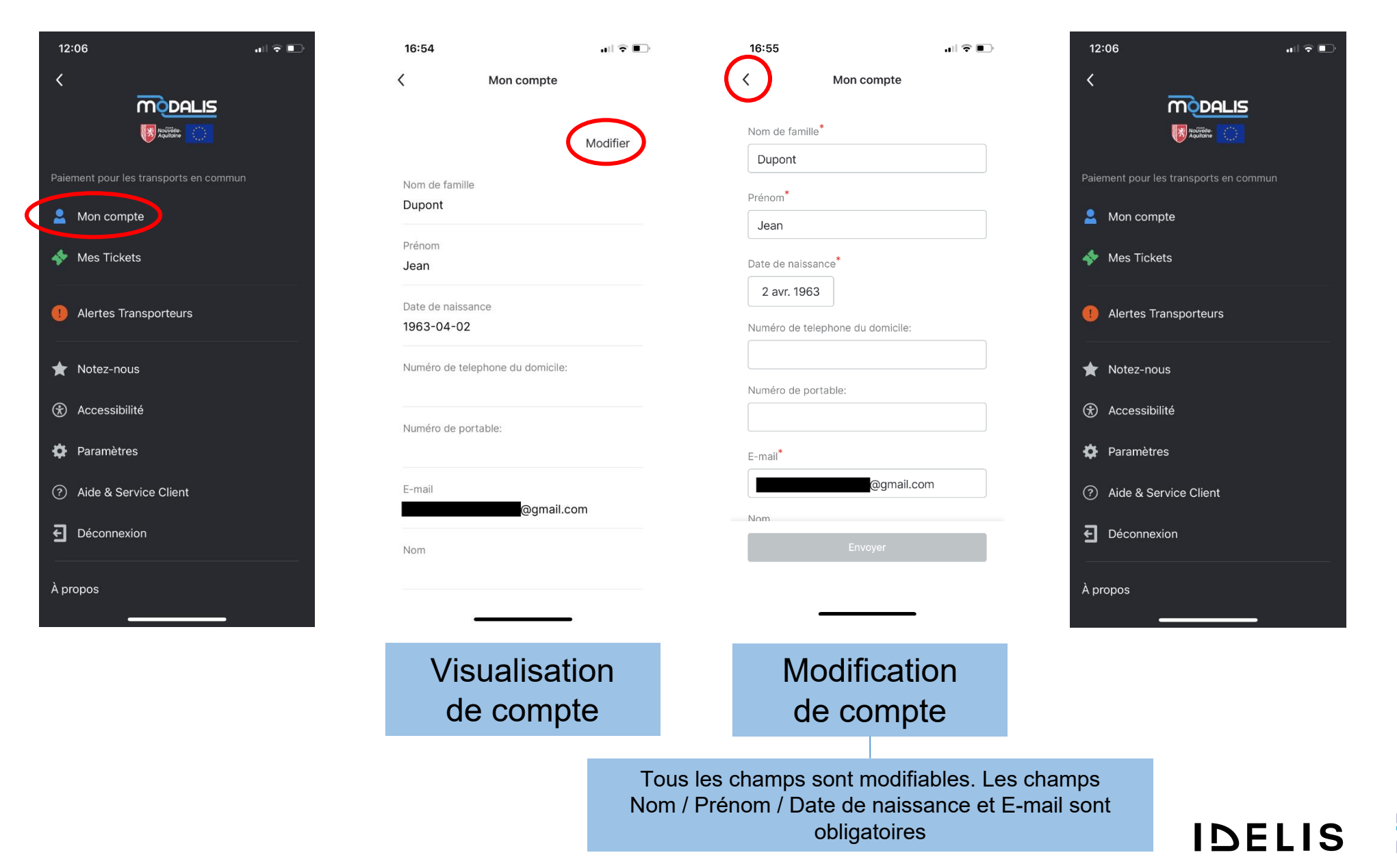

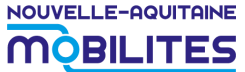

#### Déconnexion d'un compte Modalis standard

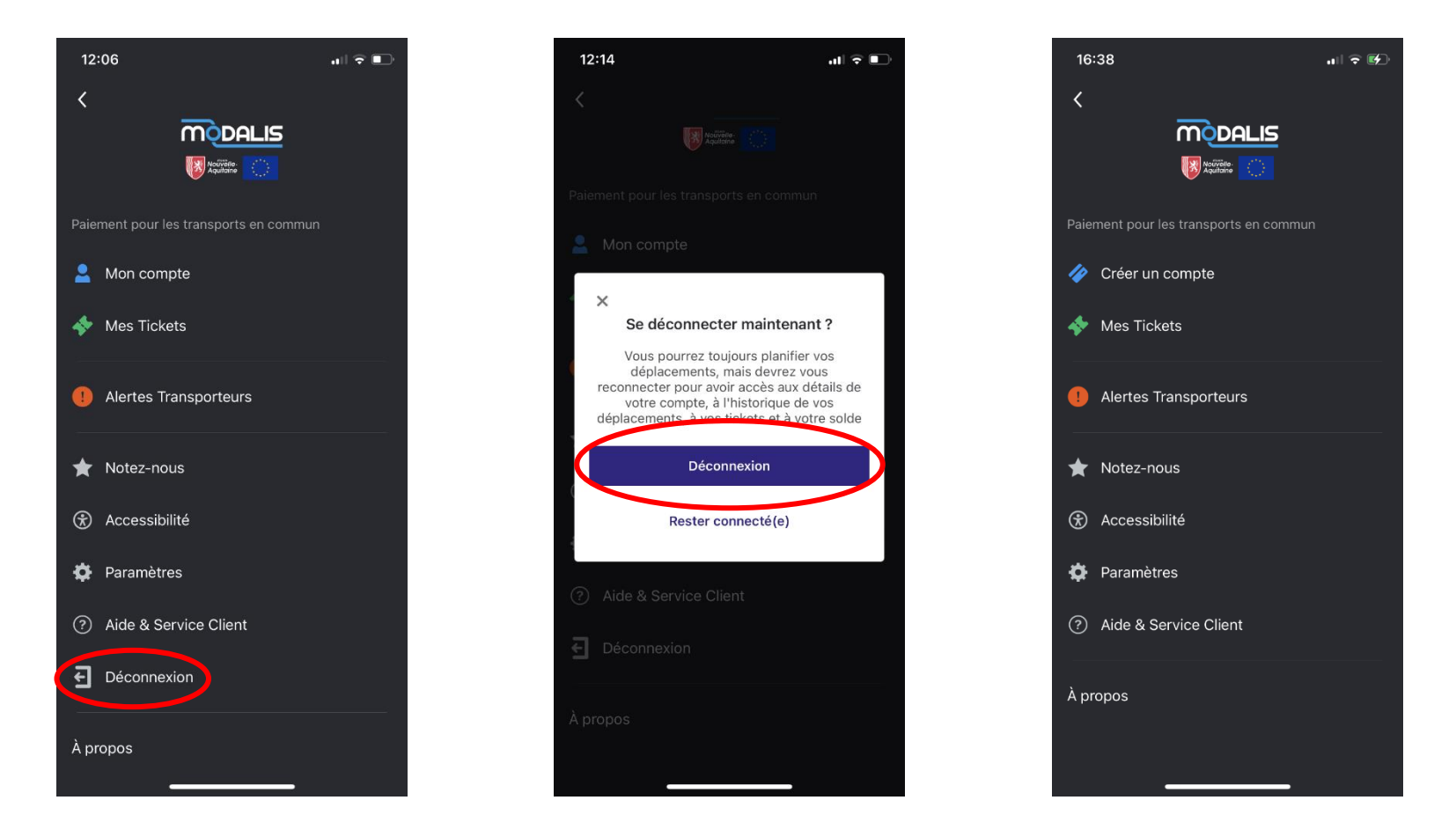

Déconnexion de compte

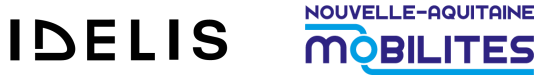

### Achat d'un titre de transport 1/2

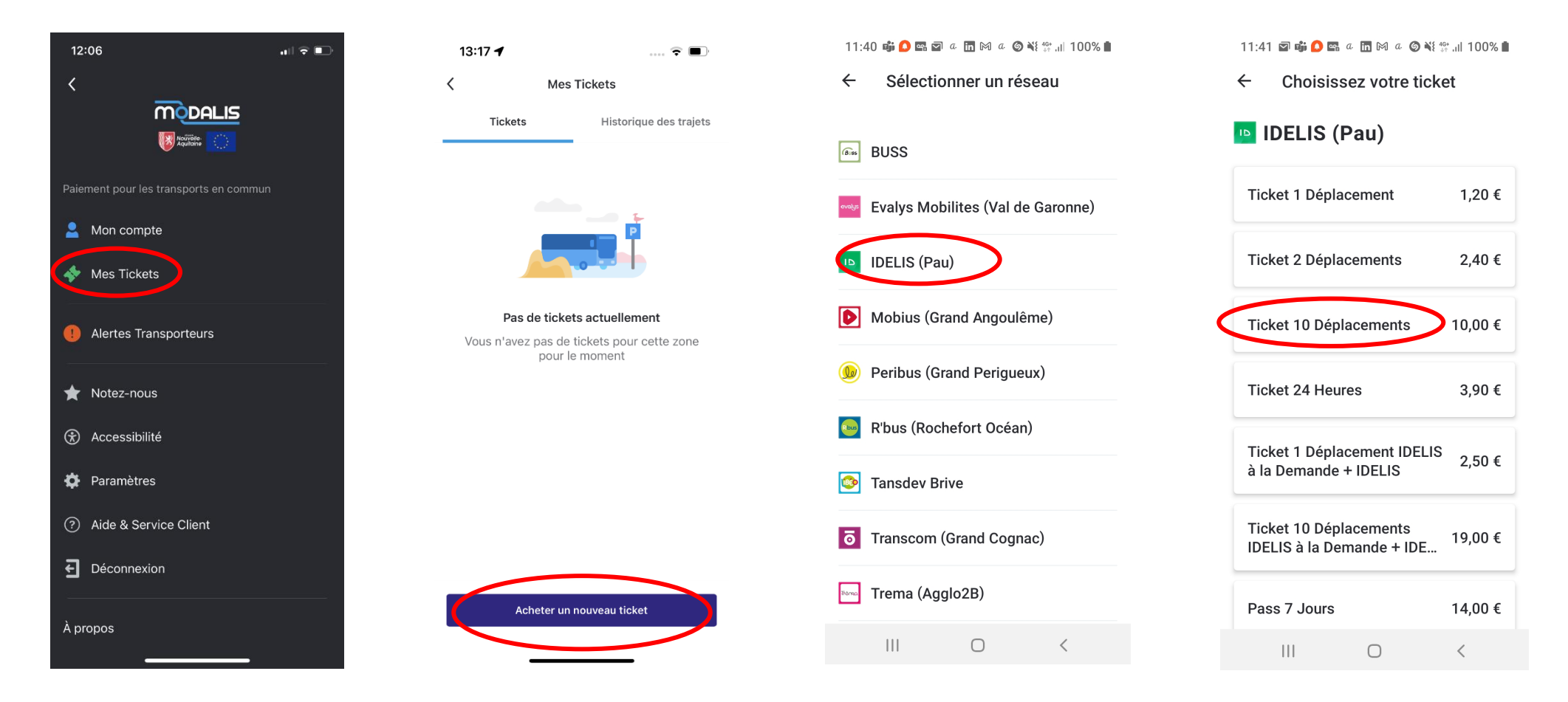

La fonction d'achat de titre est accessible dans le menu rubrique Mes Tickets. Sélectionnez la catégorie et le réseau pour lesquels vous souhaitez acheter un titre de transport

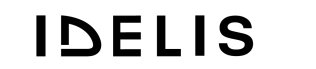

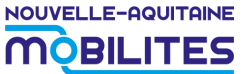

### Achat d'un titre de transport 2/2

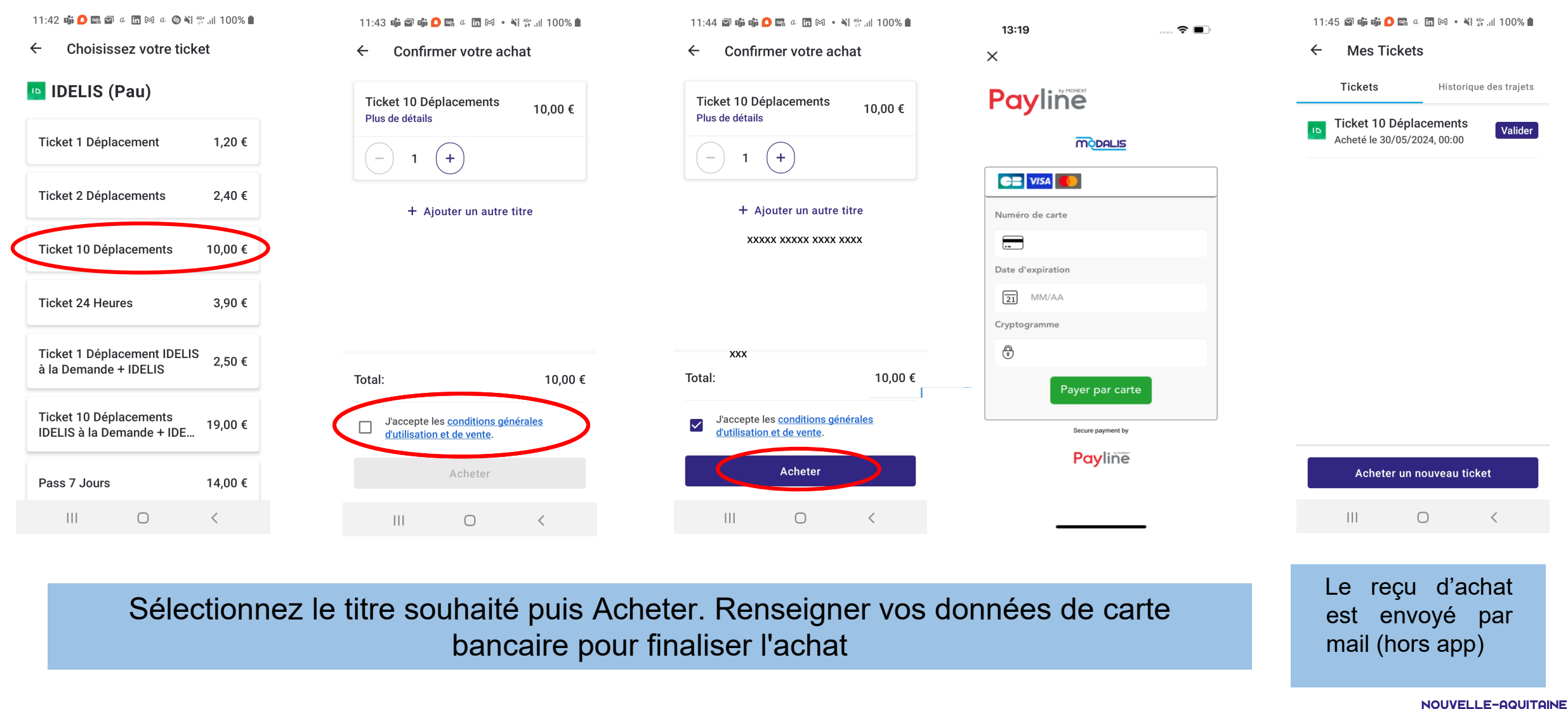

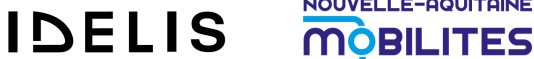

#### Validation et présentation du titre

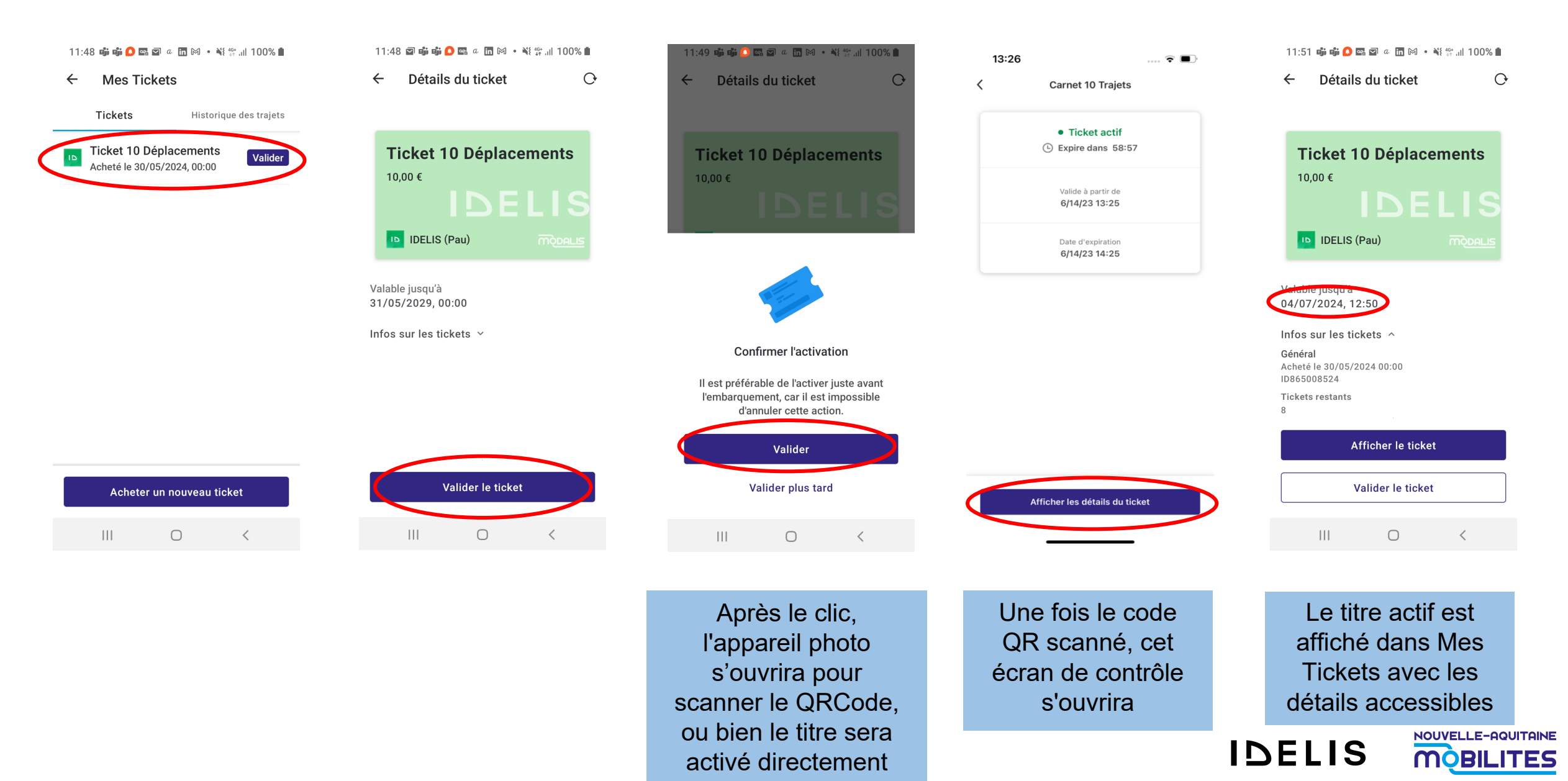

# Validation d'un deuxième titre de transport pour un accompagnant

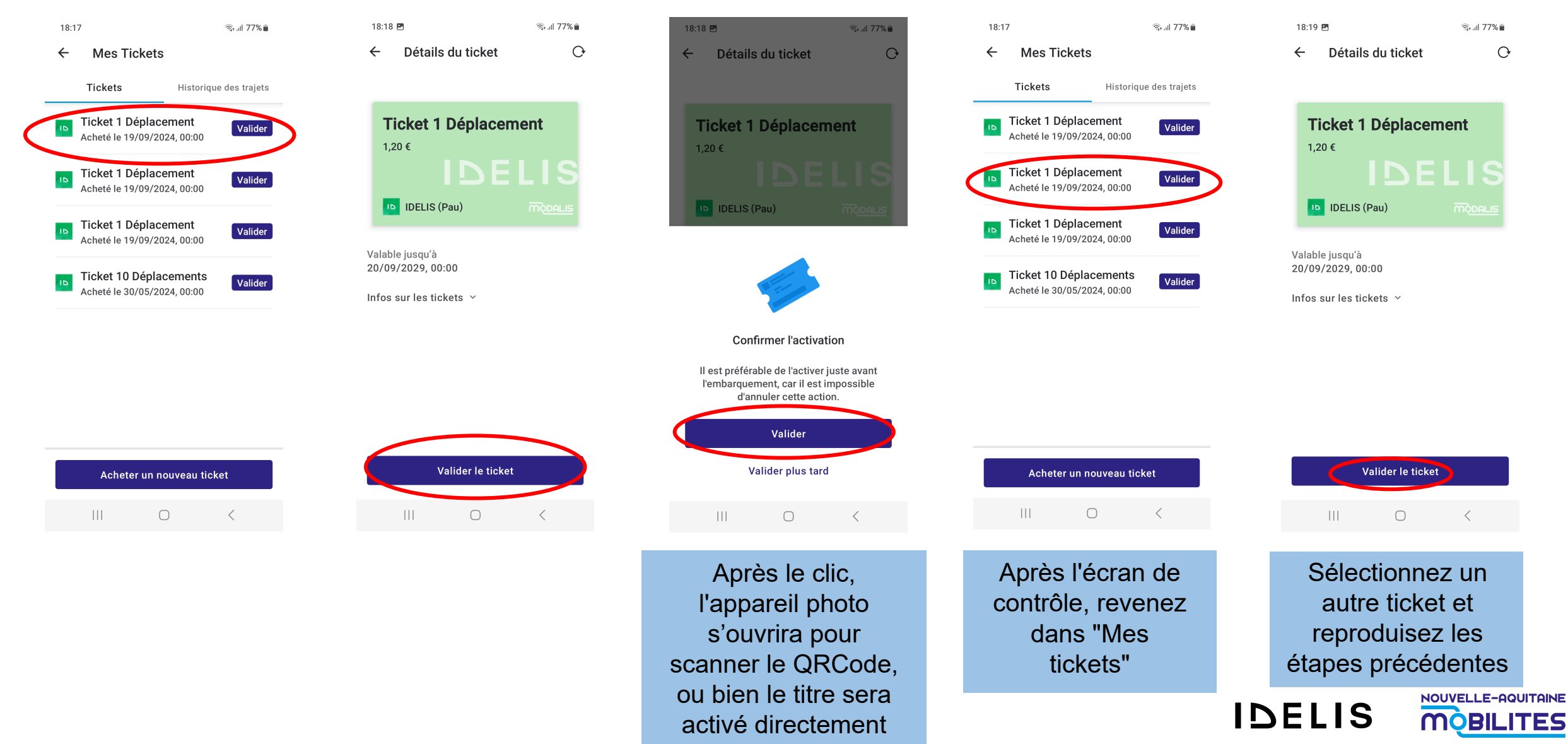

#### Validation en correspondance

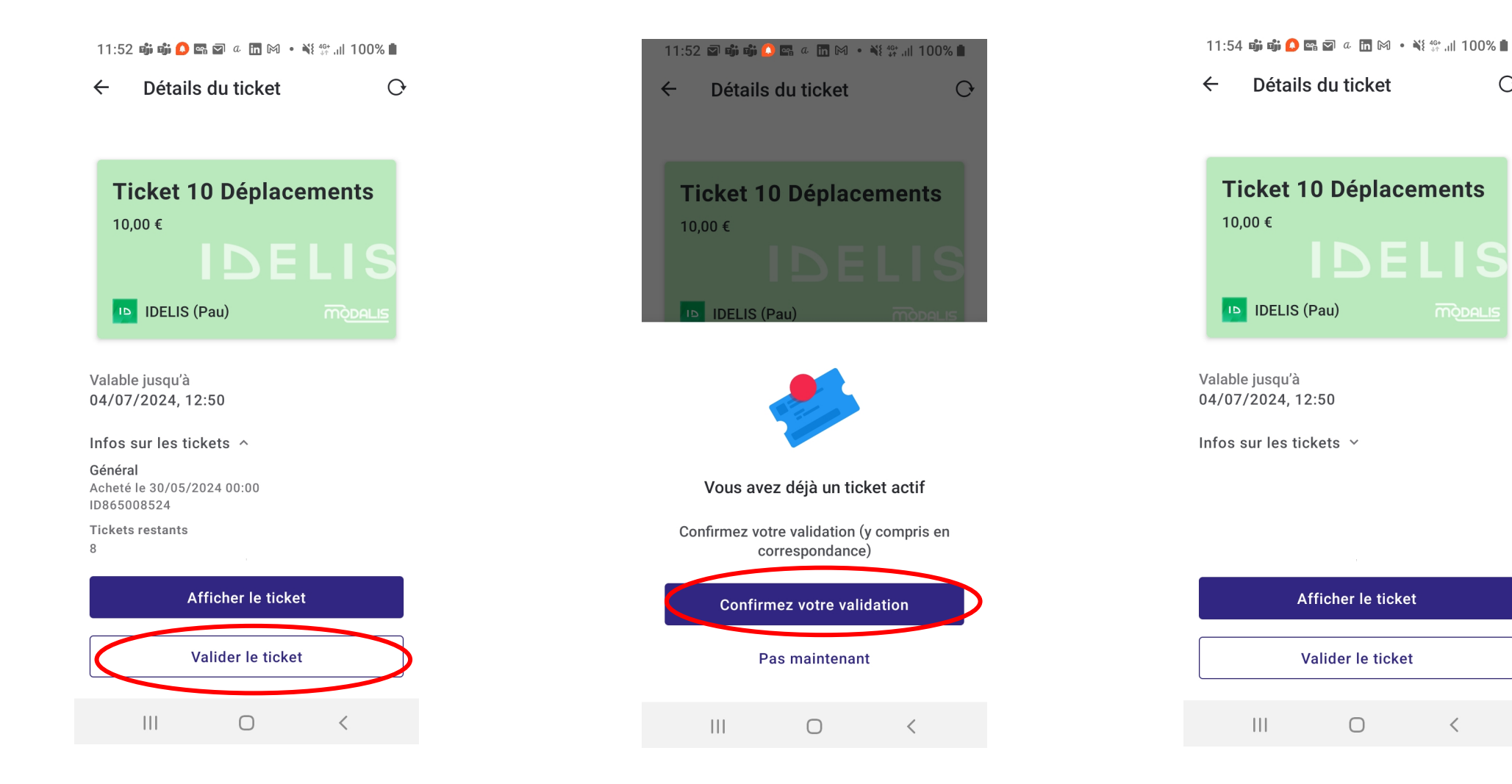

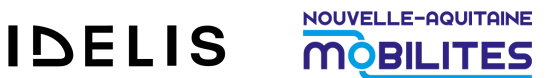

0

#### **Panier d'achat**

| 11:40 🏟 🙆 📾 🗃 a 🛅 M a 🎯 💥 💱 🔐 100% 🗎         | 11:42 📫 🕒 🖙 🖾 a 🛅 M a 🌀 💥 🔐 .il 100% 🗎                      | 15:03 📾 🖬 🏚 📦 🕄 🕯 🕅 168% 🕯 | 11:40 📫 🚺 🖙 🖾 a 🛅 M a 🌀 🌂 👫 🗐 100% 🗎             | 15:03 🖀 🖬 💼 📾 🕤 🛗 🗐 69% 🕯           |  |  |  |
|----------------------------------------------|-------------------------------------------------------------|----------------------------|--------------------------------------------------|-------------------------------------|--|--|--|
| <ul> <li>← Sélectionner un réseau</li> </ul> | ← Choisissez votre ticket                                   | ← Confirmer votre achat    | ← Sélectionner un réseau ← Confirmer votre achat |                                     |  |  |  |
| (first) BUSS                                 | IDELIS (Pau)                                                | Ticket Unité 1,10 €        | (B) BUSS                                         | Ticket Journée3,00 €Plus de détails |  |  |  |
| 👐 Evalys Mobilites (Val de Garonne)          | Ticket 1 Déplacement 1,20 €                                 | - 1 <b>+</b>               | evalys Mobilites (Val de Garonne)                | - 1 + Supprimer                     |  |  |  |
| DELIS (Pau)                                  | Ticket 2 Déplacements 2,40 €                                | + Ajouter un autre titre   | IDELIS (Pau)                                     | Ticket Unité3,30 €Plus de détails   |  |  |  |
| Mobius (Grand Angoulême)                     | Ticket 10 Déplacements 10,00 €                              |                            | Mobius (Grand Angoulême)                         | - 3 + Supprimer                     |  |  |  |
| Peribus (Grand Perigueux)                    | Ticket 24 Heures 3,90 €                                     |                            | Peribus (Grand Perigueux)                        | + Ajouter un autre titre            |  |  |  |
| 🥯 R'bus (Rochefort Océan)                    | Ticket 1 Déplacement IDELIS                                 |                            | 🧕 R'bus (Rochefort Océan)                        |                                     |  |  |  |
| Sansdev Brive                                | à la Demande + IDELIS                                       |                            | Tansdev Brive                                    |                                     |  |  |  |
| ō Transcom (Grand Cognac)                    | Ticket 10 Déplacements<br>IDELIS à la Demande + IDE 19,00 € | Total: 1,10 €              | <b>Transcom (Grand Cognac)</b>                   | Total: 6,30 €                       |  |  |  |
| Trema (Agglo2B)                              | Pass 7 Jours 14,00 €                                        | Acheter                    | Trema (Agglo2B)                                  | Acheter                             |  |  |  |
|                                              |                                                             |                            |                                                  |                                     |  |  |  |
|                                              |                                                             | Ajout d'un nouveau         | Ajout ou suppression du                          |                                     |  |  |  |

titre

IDELIS

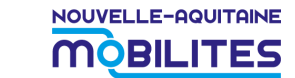

#### Ajout photo utilisateur dans Mon compte

| 12:06                                  | 9:41                            |                                                         | al 🗢 🔳                   | 9:41           |                         | al 🗢 🖿       | 9:41                       |                       | ail 🗢 🔳       | 9:41                    |                   | al 🗢 |
|----------------------------------------|---------------------------------|---------------------------------------------------------|--------------------------|----------------|-------------------------|--------------|----------------------------|-----------------------|---------------|-------------------------|-------------------|------|
|                                        | <                               | Mon compte                                              | Modifier                 | <              | Mon compte              | Modifier     | <                          | Mon compte            | Modifier      | <                       | Mon comple        | Modi |
|                                        | Ŧ                               |                                                         |                          |                |                         |              |                            |                       |               |                         |                   |      |
| Paiement pour les transports en commun | Mr.John                         | n Smith                                                 |                          | john.smith@    | n Smith<br>Ogmail.com   | rir ma photo | Mr.Joh<br>john.smith(      | n Smith<br>Dgmail.com | vrir ma photo |                         |                   |      |
| Search 2010 Mon compte                 | jonn.smith@                     | gmail.com                                               |                          | 🕑 Téléch       | arger une nouvelle phot | 0            | Retire                     | photo                 |               |                         | 100               |      |
| 💠 Mes Tickets                          | Afin de<br>et des t             | e pouvoir acheter des abo<br>titres personnalisés, veui | nnements<br>ller ajouter | Retirer        | photo                   |              | -                          |                       |               |                         |                   |      |
|                                        | une ph                          | oto à votre compte                                      |                          | Nom de famille |                         |              | 🗃 Optio                    | ns de paiement        | >             |                         |                   | 4    |
| Alertes Transporteurs                  | Option                          | ns de paiement                                          | >                        | Dubois         |                         |              | Nom de famil               | e                     |               |                         |                   |      |
| ★ Notez-nous                           | _ option                        | is de parentene                                         |                          | Angela Clai    | re Louise               |              | Dubois                     |                       |               |                         |                   |      |
|                                        | Nom de famille<br><b>Dubois</b> | 3                                                       |                          | Date de naissa | ance                    |              | Angela Cla                 | ire Louise            |               | Line addres<br>20 avenu | a 1<br>e de Ségur |      |
|                                        | Prénom                          |                                                         |                          | 02-04-190      | 2                       |              | Date de naiss              | ance                  |               | Numéro de               |                   |      |
| 🍄 Paramètres                           | Angela Clair                    | re Louise                                               |                          | Line address 1 |                         |              | 02-04-190                  | 2                     |               |                         |                   |      |
| ? Aide & Service Client                | Date de naissa<br>02-04-1962    | nce<br>2                                                |                          | Telecharge     | r une photo             |              | Line address<br>20 avenue  | de Ségur              |               | E-mail<br>dubois@y      | /opmail.fr        |      |
| Déconnexion                            | Line address 4                  |                                                         |                          | 🔤 Ma gale      | erie                    |              | Numéro de té               | léphone du domicile   |               | Nami                    |                   |      |
|                                        | 20 avenue d                     | le Ségur                                                |                          | D Prendre      | e une photo             |              |                            |                       |               |                         |                   |      |
| À propos                               | Numéro de télé                  | éphone du domicile                                      |                          |                | annuler                 |              | E-mail<br><b>dubois@yo</b> | pmail.fr              |               |                         |                   |      |
|                                        |                                 |                                                         |                          |                |                         |              |                            |                       |               | 2.                      |                   |      |

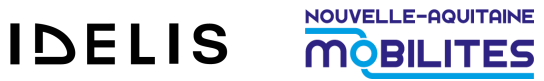

#### Possibilité de sauvegarder sa carte bancaire

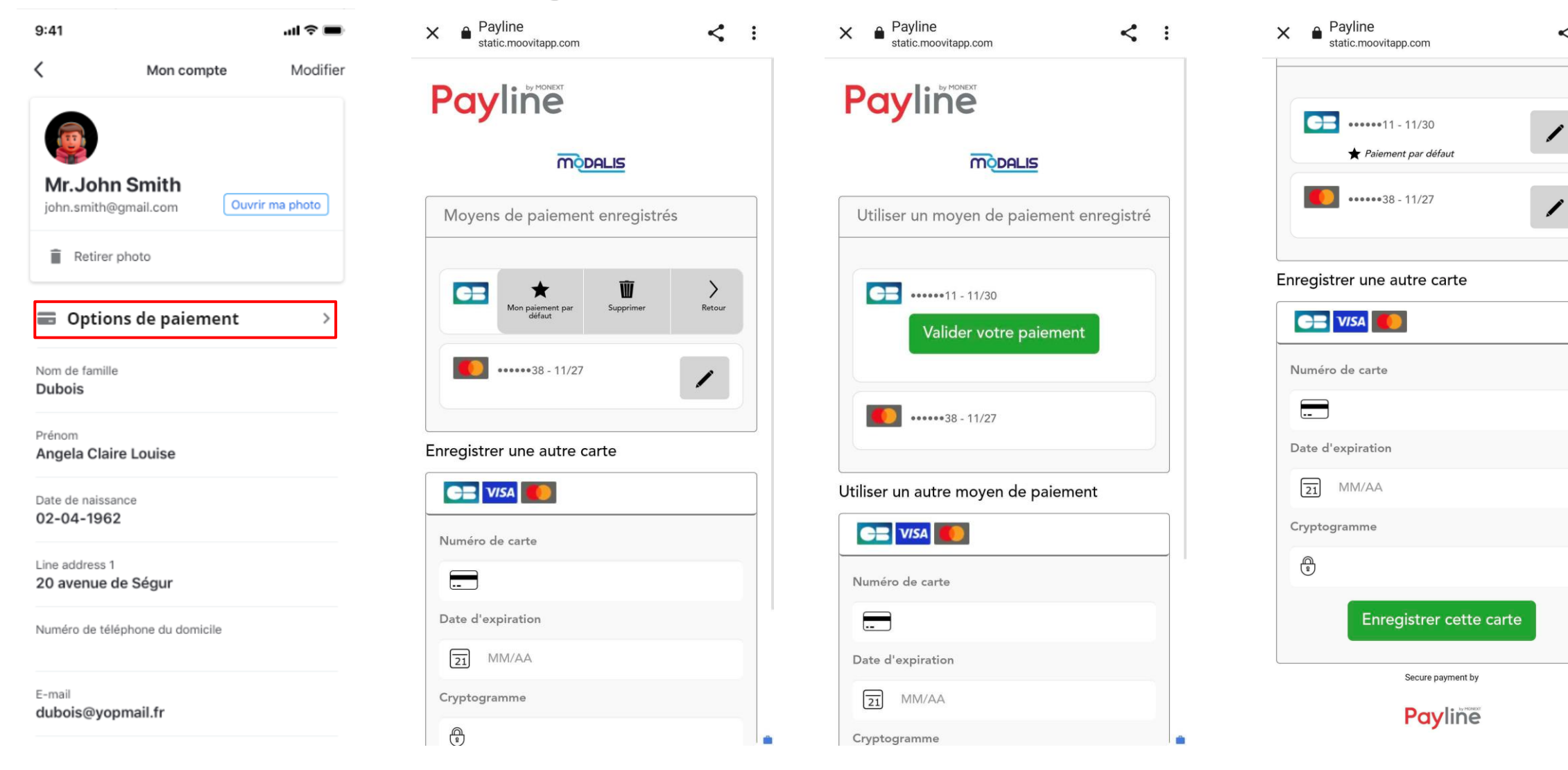

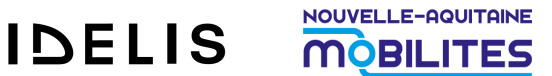

< :

#### **Parcours anonyme**

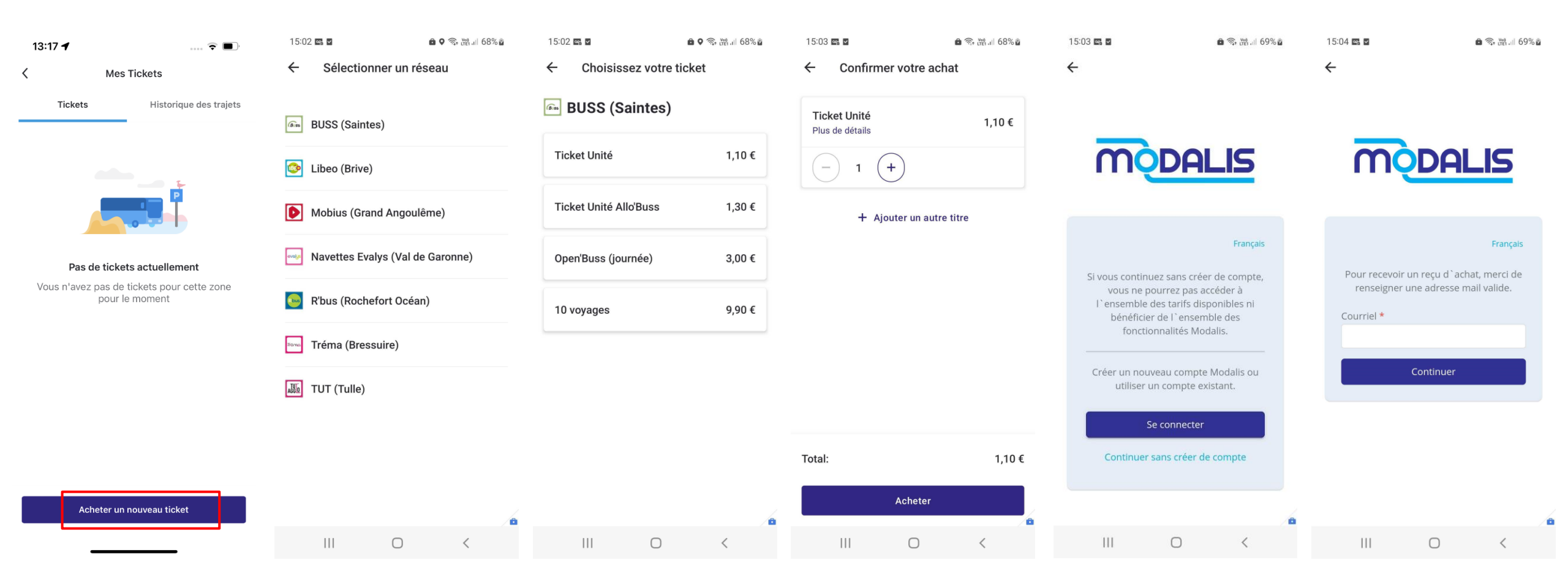

Achat sans connexion a un compte Proposition de continuer en mode anonyme email

**IDELIS** 

**MOBILITES**